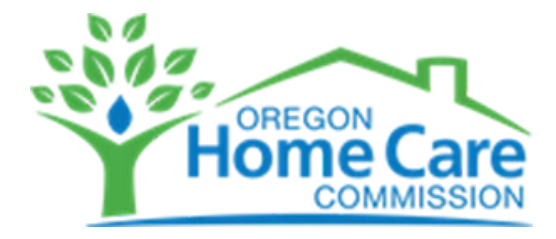

## How to Submit Your OHCC Training Account Request - 4 Easy Steps

1. Visit <u>https://apps.ideal-logic.com/ohcc</u> and **select a secure login option**.

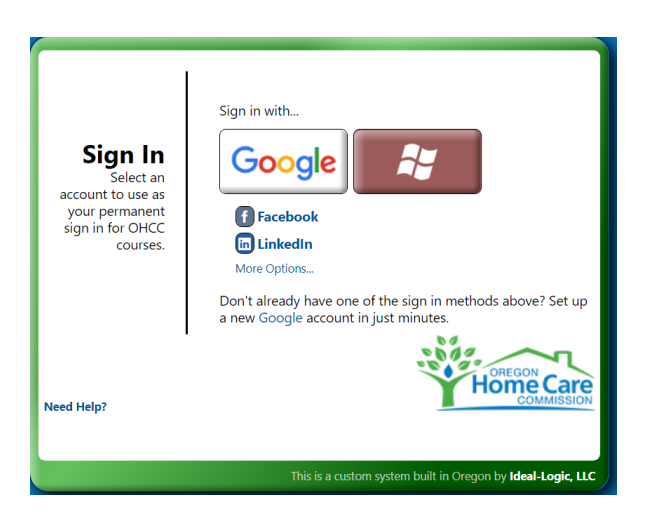

- 2. Next, you'll see a quick series of confirmation screens (see below):
  - to confirm your login choice (click Yes)
  - to confirm your email address (click Continue)

no additional email addresses are needed unless you want to add one to your account

- to confirm terms of service (click "I agree" box and Continue button)

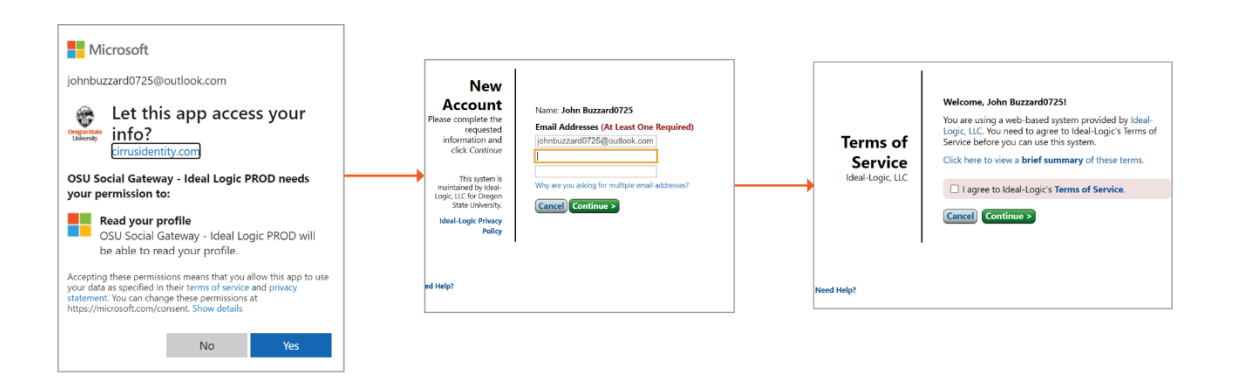

Continued on next page >>

3. Then you'll be logged in to complete the final steps. **Click on Submit Your Provider Number** as shown below.

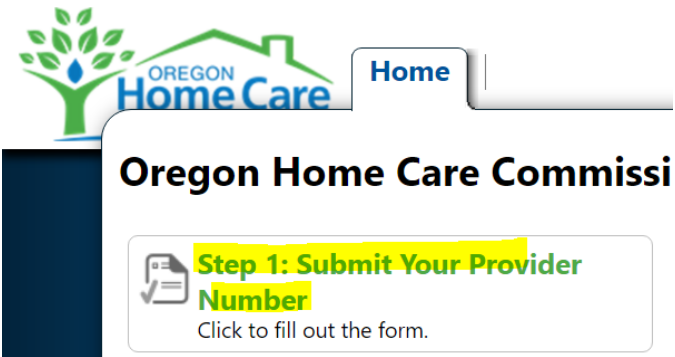

4. Select at least one provider number type and enter your provider number(s). Then click Submit Form button.

|                                                                      | Provider Number Update [Details]               |  |
|----------------------------------------------------------------------|------------------------------------------------|--|
| Participant Information<br>Please provide all requested information. |                                                |  |
| articipant Deta                                                      | s - John Buzzard0725                           |  |
| lame                                                                 |                                                |  |
| John Buzzard07                                                       | 5                                              |  |
| mail Address                                                         |                                                |  |
| johnbuzzard072                                                       | @outlook.com Edit or Add                       |  |
| rovider ID                                                           |                                                |  |
| Please select at                                                     | ast one of the following ID types to provide.* |  |
| Personal Su Personal Ca                                              | port Worker ID<br>2 Attendant ID               |  |

Cancel Form

Save for Later Submit Form

Please allow one business day for the OHCC team to review your account request. We'll send you an email to confirm once your account is approved and activated.